## **PluginList format control block**

The FORMAT control block is used to create individually formatted objects that can then be used in any of the individual OUTPUT methods.

- Available filters
- Basic example
- Examples of the use of the FORMAT control block (format and default value)
- Example with comments
- Using Font Awesome icons instead of content depending on the value of the field content
- Editable inline sample using the table template
- Editable inline sample in a smarty (or wiki) template
- Using Font Awesome icons instead of content depending on the value of the field content
- Display an Item Link (tracker item) linked to another item within a template page
- Using smarty to format variables (from Tiki 26+)

## <u>Available filters</u>

| Name     | Description                                                                                                    | Boolean | Sample                                                                         | Tiki<br>Version |
|----------|----------------------------------------------------------------------------------------------------|---------|--------------------------------------------------------------------------------|-----------------|
| default  | Display a default value or a default file when no value is available                                                                                                    | no      | "empty", "1140" (fileId)                                                       | -               |
| format   | format the displayed value to something different that the db value (human readable)                                                                                                    | no      | "trackerrender", "date",<br>"objectlink", etc. (see format<br>parameters here) | -               |
| editable | Make the field editable so the value can be changed<br>from the results display. Inline editing (found in admin<br>control panels => trackers) must be enable. Must be<br>used in conjunction with the trackerrender format (see<br>above) and may require mode="raw" when using it<br>with the table output template} |         | editable="inline"                                                              | -               |

Note that in some cases the field that will be displayed has its own behavior and it can clash with the format you selected. IE: A tracker field that is a "title" is pre-formatted as a link. If you set the format as "objectlink" (or you set the display inside a link) the display will end broken as Tiki will try to display a link inside a link.

For the default parameter, it's important to remember that the tracker field "Files" works a bit differently than the others with this parameter. The tracker field Files expect an Id from the File Gallery. When most of the other fields type will display the text of the default parameters the default for "Files" must be an existing file in a gallery. The file can be an "anonymous" portrait file or a plain white image or an image with only the text "Not Available", etc. Whatever you feel right for your usage.

### **Basic example**

In most of the examples shown in PluginList output control block and PluginList advanced output control block you will see a FORMAT control block have been used. E.g. in the example shown for Table output as below, two FORMAT control blocks are used:

#### Sample using the default table formatting

{LIST()} {filter type="trackeritem"} {filter content="water"} {OUTPUT(template="table")} {column field="title\_link" sort="title" label="Title" mode="raw"} {column field="description" label="Description"} {column field="event\_date" sort="tracker\_field\_18" label="Event Date"} {OUTPUT} {FORMAT(name="title\_link")} {display name="title"

The first FORMAT control block defines an object with the name title\_link that is displayed in a specific way - this object reference is then used in the column control block in the body of the table OUTPUT. Similarly the second FORMAT control block defines the event\_date object which is also used in a column control block.

A similar use of the FORMAT control block allows the normal set of Smarty variables, eg {user} etc, to be made available in Smarty templates - for example:

#### Format example to reference a normal smarty variable

```
{FORMAT(name="theuser")} { {user} } {FORMAT}
```

This creates a reference object theuser with the userId of the current user which can then be invoked in a server stored smarty template using the variable {prow.theuser}.

# Examples of the use of the FORMAT control block (format and default value)

{LIST()} {filter field="tracker\_id" content="1"} {filter field="tracker\_status" content="0"} {OUTPUT()}
{DIV(class="h3")}{display name="name"}{DIV} {display name="photo"}%%% {display name="email"} {OUTPUT}
{FORMAT(name="name")}{display name="tracker\_field\_userName"}{FORMAT} {FORMAT(name="photo")}{display
name="tracker\_field\_userPhoto" format="trackerrender" default="1140"}{FORMAT} {FORMAT(name="location")}{display
name="tracker\_field\_userLocation" format="trackerrender" default="Unknown"}{FORMAT} {LIST}

Default parameter applied on the "photo" field will display a default generic image if not file found. Default parameter applied on the "location" field will display the text "Unknown" if the field is empty.

### **Example with comments**

You might want to display all comments, and this script will retrieve them:

#### Wiki Output Sample

```
{LIST(cache="n")} {filter type="comment"} {pagination max="10"} {OUTPUT( template="table")} {column field="title"}
{column field="comment_content"} {column field="object_link" mode="raw"} {column field="date"} {OUTPUT} {FORMAT(
name="object_link")} {display name="object_id" format="objectlink"} {FORMAT} {sort mode="date_desc"} {LIST}
```

The FORMAT control block defines an object with the name object\_link which is displayed in such a way that it is object\_id which is displayed and formatted as objectlink; which makes the id clickable. This object reference is then used in the column control block in the body of the OUTPUT table. This gives us the following result:

| Title                                            | Comment                                                                                                    | Thread<br>Id | Date                   |
|--------------------------------------------------|----------------------------------------------------------------------------------------------------|--------------|------------------------|
| Re: Re: Re: Re:<br>Re: Adding ads<br>to Tikiwiki | > > > > > So how do I do it? > > > > > Do I use<br>site identity? > > > > > > > >                                                                                                    | 624          | 2008-04-12<br>15:52:22 |
| Re: Re: Re: Re:<br>Adding ads to<br>Tikiwiki     | > > > > So how do I do it? > > > > Do I use site<br>identity? > > > > > Do I make a module for each kind of ad? > ><br>> > Do I edit the theme? > > > > Do I edit something else?<br>> > > > > > > > | 623          | 2008-04-12<br>15:49:09 |

| Title                                    | Comment                                                                                                    | Thread<br>Id | Date                   |
|------------------------------------------|----------------------------------------------------------------------------------------------------|--------------|------------------------|
| Re: Re: Re:<br>Adding ads to<br>Tikiwiki | > > > So how do I do it? > > > Do I use site identity? ><br>> > Do I make a module for each kind of ad? > > > > > > > >                                                                                                    | 622          | 2008-04-12<br>15:38:18 |
| Re: Re: Adding<br>ads to Tikiwiki        | > > So how do I do it? > > Do I use site identity? > > Do I<br>make a module for each kind of ad? > > Do I edit the theme? > > Do<br>I edit something else? > > > > I want a half banner at the top. ><br>> I want some smaller ads on either side. > > Maybe one somewhere in<br>the center or at the > > end. > > # Create banner zone and put<br>your banner there on Admin â†' Banners > # Put the on SI and enable the<br>checkbox " Site ads and banners " and Publish checkbox > > Example<br>code to put in the Content area: > Copy to clipboard <div<br>style="margin-top: 2px; margin-right: 3px; position: absolute; top: 0;<br/>right: 0;"&gt; {banner zone=Firefox}  &gt; &gt;<br/>For left/right column you can use another banner zone banners using the in<br/>custom module which you have to create on Admin â†' Modules . I got this:<br/>Fatal error: Smarty error: in evaluated template line 1 : syntax error: expecting<br/>'=' after attribute name 'top' (Smarty_Compiler.class.php, line 1555) in<br/>/home/dogshed/public_html/lib/smarty/libs/Smarty.class.php on line 1095 Do we<br/>need the locations if we are using site identity?</div<br> | 621          | 2008-04-12<br>15:04:18 |
| Re: Adding ads<br>to Tikiwiki            | > So how do I do it? > Do I use site identity? > Do I make a module for<br>each kind of ad? > Do I edit the theme? > Do I edit something else? ><br>> I want a half banner at the top. > I want some smaller ads on either<br>side. > Maybe one somewhere in the center or at the > end. # Create<br>banner zone and put your banner there on Admin â†' Banners # Put the on SI<br>and enable the checkbox " Site ads and banners " and Publish checkbox<br>Example code to put in the Content area: Copy to clipboard <div<br>style="margin-top: 2px; margin-right: 3px; position: absolute; top: 0;<br/>right: 0;"&gt; {banner zone=Firefox} For<br/>left/right column you can use another banner zone banners using the in custom<br/>module which you have to create on Admin â†' Modules .</div<br>                                                                                                    | 619          | 2008-04-12<br>13:49:32 |
| blog on the<br>main page                 | How do I put a blog on the main page?                                                                                                    | 616          | 2008-04-12<br>09:23:15 |

| Title                         | Comment                                                                                                    | Thread<br>Id | Date                   |
|-------------------------------|----------------------------------------------------------------------------------------------------|--------------|------------------------|
| Adding ads to<br>Tikiwiki     | So how do I do it? Do I use site identity? Do I make a module for each kind of ad? Do I edit the theme? Do I edit something else? I want a half banner at the top. I want some smaller ads on either side. Maybe one somewhere in the center or at the end. | 615          | 2008-04-12<br>09:20:28 |
| How to turn it off?           | I cannot find "external wikis" on the Admin Features page. How do I disable this feature? Thank you.                                                                                                    | 604          | 2008-03-26<br>20:12:12 |
| Re: Comment<br>on Overview    | No new table is created. Data is stored in existing tables.                                                                                                    | 599          | 2008-03-20<br>11:34:27 |
| Some system<br>considerations | To be able to upload image for fckeditor, the server needs to have permission to scan the directory img/wiki_up/ tikidomain /image (repalce tikidomain with the domain if working in a multitiki context) and no index.php must be in this directory        | 598          | 2008-02-25<br>20:57:32 |

• 1 • ... • 4

"

- 5
- 6
- 7 (current)
- 8
- 9
- 10
- ... • 25
- 25 • »

We see that this only gives us the information about the object (the comment in this case), but what if I want to have more information before visiting the comment?

One way to do this is to add a column which indicates the item being commented on. It is typically a wiki page or tracker item which is clickable and takes me there.

So let's make some changes and see what we have:

#### Wiki Output Sample

{LIST(cache="n")} {filter type="comment"} {pagination max="10"} {OUTPUT( template="table")} {column field="contributors"} {column field="title"} {column field="comment\_content"} {column field="parent\_object\_title" mode="raw"} {column field="object\_link" mode="raw"} {column field="date"} {OUTPUT} {FORMAT( name="object\_link")} {display name="object\_id" format="objectlink"} {FORMAT} {FORMAT( name="parent\_object\_title")} {display name="parent\_object\_type"}: {display name="wikiplugin\_objectlink" format="wikiplugin" type="parent\_object\_type" id="parent\_object\_id"} {FORMAT} {sort mode="date\_desc"} {LIST}

Here we have just added a new column whose label is "Parent Object".

The new FORMAT control block formats the parent\_object\_title field, which is the title of the comment's parent object, then with {display} tag we first display the name of the parent object, which is stored in the parent\_object\_type field. For example, if the parent object is a trackeritem, it will display "trackeritem:", and finally we display the link to the parent object, using the wikiplugin\_objectlink plugin. This plugin allows you to create a link to a Tiki object according to its type and its identifier. Here you specify the link format as "wikiplugin", the object type as parent\_object\_type, and the object id as parent\_object\_id. For example, if the parent object is a trackeritem with id 1, this will generate a link to "tiki-view\_tracker\_item.php?itemId=1". So you get a field that displays the name and link of the comment's parent object. For example, if the comment is linked to an item called "This is my first item", you display "trackeritem: This is my first item".

| Title                             | Comment         | Parent<br>Object         | Thread<br>Id | Date                   |
|-----------------------------------|-----------------|--------------------------|--------------|------------------------|
| Re: Re: Adding<br>ads to Tikiwiki | > > > > > > > > | wiki<br>page:<br>Banners | 624          | 2008-04-12<br>15:52:22 |

| Title                                        | Comment                                                                                                    | Parent<br>Object         | Thread<br>Id | Date                   |
|----------------------------------------------|----------------------------------------------------------------------------------------------------|--------------------------|--------------|------------------------|
| Re: Re: Re:<br>Re: Adding<br>ads to Tikiwiki | > > > > So how do I do it? > > > > Do I use<br>site identity? > > > > Do I make a module for each kind<br>of ad? > > > > > Do I edit the theme? > > > ><br>Do I edit something else? > > > > > > > >                                                                                                    | wiki<br>page:<br>Banners | 623          | 2008-04-12<br>15:49:09 |
| Re: Re: Re:<br>Adding ads to<br>Tikiwiki     | > > > So how do I do it? > > > Do I use site<br>identity? > > > Do I make a module for each kind of ad?<br>> > > Do I edit the theme? > > > Do I edit<br>something else? > > > > > I want a half banner<br>at the top. > > > > > > I want a half banner<br>at the top. > > > > > > I want some smaller ads on either side.<br>> > > Maybe one somewhere in the center or at the ><br>> > end. > > > > # Create banner zone and put<br>your banner there on Admin â†' Banners > > # Put the on SI<br>and enable the checkbox " Site ads and banners " and Publish<br>checkbox > > > > Example code to put in the Content<br>area: > > Copy to clipboard <div style="margin-&lt;br&gt;top: 2px; margin-right: 3px; position: absolute; top: 0; right:&lt;br&gt;0;"> {banner zone=Firefox} </div> ><br>> > > For left/right column you can use another banner<br>zone banners using the in custom module which you have to create<br>on Admin â†' Modules . > > I got this: > Fatal error: Smarty<br>error: in evaluated template line 1 : syntax error: expecting '=' after<br>attribute name 'top' (Smarty_Compiler.class.php, line 1555) in<br>/home/dogshed/public_html/lib/smarty/libs/Smarty.class.php on line<br>1095 > > Do we need the locations if we are using site<br>identity? it needed id=something I thought that was optional | wiki<br>page:<br>Banners | 622          | 2008-04-12<br>15:38:18 |

| Title                             | Comment                                                                                                    | Parent<br>Object                   | Thread<br>Id | Date                   |
|-----------------------------------|----------------------------------------------------------------------------------------------------|------------------------------------|--------------|------------------------|
| Re: Re: Adding<br>ads to Tikiwiki | > > So how do I do it? > > Do I use site identity? ><br>> Do I make a module for each kind of ad? > > Do I edit the<br>theme? > > Do I edit something else? > > > > I<br>want a half banner at the top. > > I want some smaller ads on<br>either side. > > Maybe one somewhere in the center or at the<br>> > end. > > # Create banner zone and put your banner<br>there on Admin â†' Banners > # Put the on SI and enable the<br>checkbox " Site ads and banners " and Publish checkbox > ><br>Example code to put in the Content area: > Copy to clipboard<br><div style="margin-top: 2px; margin-right: 3px;&lt;br&gt;position: absolute; top: 0; right: 0;"> {banner<br/>zone=Firefox}</div> > > For left/right column<br>you can use another banner zone banners using the in custom<br>module which you have to create on Admin â†' Modules . I got this:<br>Fatal error: Smarty error: in evaluated template line 1 : syntax error:<br>expecting '=' after attribute name 'top' (Smarty_Compiler.class.php,<br>line 1555) in<br>/home/dogshed/public_html/lib/smarty/libs/Smarty.class.php on line<br>1095 Do we need the locations if we are using site identity? | wiki<br>page:<br>Banners           | 621          | 2008-04-12<br>15:04:18 |
| Re: Adding<br>ads to Tikiwiki     | > So how do I do it? > Do I use site identity? > Do I make a<br>module for each kind of ad? > Do I edit the theme? > Do I edit<br>something else? > > I want a half banner at the top. > I<br>want some smaller ads on either side. > Maybe one somewhere in<br>the center or at the > end. # Create banner zone and put your<br>banner there on Admin â†' Banners # Put the on SI and enable the<br>checkbox " Site ads and banners " and Publish checkbox Example<br>code to put in the Content area: Copy to clipboard <div<br>style="margin-top: 2px; margin-right: 3px; position: absolute;<br/>top: 0; right: 0;"&gt; {banner<br/>zone=Firefox}  For left/right column you can<br/>use another banner zone banners using the in custom module which<br/>you have to create on Admin â†' Modules .</div<br>                                                                                                    | wiki<br>page:<br>Banners           | 619          | 2008-04-12<br>13:49:32 |
| blog on the<br>main page          | How do I put a blog on the main page?                                                                                                    | wiki<br>page:<br>Blog<br>Config    | 616          | 2008-04-12<br>09:23:15 |
| Adding ads to<br>Tikiwiki         | So how do I do it? Do I use site identity? Do I make a module for<br>each kind of ad? Do I edit the theme? Do I edit something else? I<br>want a half banner at the top. I want some smaller ads on either<br>side. Maybe one somewhere in the center or at the end.                                                                                                    | wiki<br>page:<br>Banners           | 615          | 2008-04-12<br>09:20:28 |
| How to turn it off?               | I cannot find "external wikis" on the Admin Features page. How do I disable this feature? Thank you.                                                                                                    | wiki<br>page:<br>External<br>Wikis | 604          | 2008-03-26<br>20:12:12 |
| Re: Comment<br>on Overview        | No new table is created. Data is stored in existing tables.                                                                                                    | wiki<br>page:<br>Trackers          | 599          | 2008-03-20<br>11:34:27 |

| Title                         | Comment                                                                                                    | Parent<br>Object                            | Thread<br>Id | Date                   |
|-------------------------------|----------------------------------------------------------------------------------------------------|---------------------------------------------|--------------|------------------------|
| Some system<br>considerations | To be able to upload image for fckeditor, the server needs to have<br>permission to scan the directory img/wiki_up/ tikidomain /image<br>(repalce tikidomain with the domain if working in a multitiki context)<br>and no index.php must be in this directory | wiki<br>page:<br>Wysiwyg<br>Editor<br>Admin | 598          | 2008-02-25<br>20:57:32 |
| • «<br>• 1<br>•<br>• 4<br>• 5 |                                                                                                    |                                             |              |                        |

- 6
- 7 (current)
- 8
- 9
- 10 • ...
- 25
- »

## Using Font Awesome icons instead of content depending on the value of the field content

Tweaking the sample above and using font awesome (integrated in Tiki) you can display corresponding icons for a content. In this demo case we have a tracker with a "gender" field that hold 2 values, "male" or "female". There is a "male" and a "female" icon in Font Awesome and as both use the same term we can assign it to a div type icon and class.

{LIST()} {filter field="tracker\_id" content="42"} {OUTPUT(template="table")} {column label="Title" field="title" sort="title"} {column label="Gender" field="gender"} {OUTPUT} {FORMAT(name="gender")}{DIV(type=i class=fa fa-{display name="tracker\_field\_gender"})}{DIV}{FORMAT} {LIST}

### Editable inline sample using the table template

{column label="First Name" field="firstName" mode=raw} ... {FORMAT(name="firstName")}{display
name="tracker\_field\_firstName" format=trackerrender editable=inline}{FORMAT}

### Editable inline sample in a smarty (or wiki) template

In this wikiplugin embedded in a smarty (or wiki) template the field is set to be editable inline (note: format="trackerrender" is required ad well as the Inline editing (found in admin control panels=>trackers)

{wikiplugin \_name=list} {literal} {filter content="2" field="tracker\_id"} {output(template="mytemplate.tpl")}
{ALTERNATE()} empty {ALTERNATE} {FORMAT(name="name")}{display name="tracker\_field\_name" editable="inline"
format="trackerrender" default=""}{FORMAT} {/literal} {/wikiplugin}

So the 2nd column uses a FORMAT plugin where the contents of the field in question, tracker\_field\_data, is used as the class for a div but the default (used if the data field is empty) is set to be the bootstrap class "hidden" so the contents, the check mark, only appears if there is some data.

Obviously if the data is the name of some other class weird stuff might happen, but for most usual cases, it works as expected and saves having to make a new smarty template just for this simple list.

(Tip and example taken from a message from JonnyB in the developers list - thanks!)

# Using Font Awesome icons instead of content depending on the value of the field content

Tweaking the sample above and using font awesome (integrated in Tiki) you can display corresponding icons for a content. In this demo case we have a tracker with a "gender" field that hold 2 values, "male" or "female". There is a "male" and a "female" icon in Font Awesome and as both use the same term we can assign it to a div type icon and class.

{LIST()} {filter field="tracker\_id" content="42"} {OUTPUT(template="table")} {column label="Title" field="title" sort="title"} {column label="Gender" field="gender"} {OUTPUT} {FORMAT(name="gender")}{DIV(type=i class=fa fa-{display name="tracker\_field\_gender"})}{DIV}{FORMAT} {LIST}

It will display a  $\dot{\mathbf{n}}$  if the content of the field = male and a  $\dot{\mathbf{n}}$  if the content of the field = female.

# Display an Item Link (tracker item) linked to another item within a template page

When you use a template to display your plugin list you want other item related or linked to the item to open using the same template (or another it doesn't matter) but not to open the trackers built-in system. For this you need to enable the Alias feature and set it to use the template to display the tracker item, "record-" for this sample.

When you use an item link to link an item to other item (related, friend of, etc.) this is a kind of a problem. Item link has 2 option to display and item link. Value and Link. Value display the id of the content (ie: 6). Link display the value of the content linked to the tracker item (ie: Bernard).

Your link should be like:

[record-6|Bernard]

So it open the item "Id6" in the "record-" template showing the value "Bernard" for the link. To achieve this you need to create and use 2 row.

```
{FORMAT(name="name")}{display name="tracker_field_contact" format=trackerrender}{FORMAT}
{FORMAT(name="id")}{display name="tracker_field_contact"}{FORMAT}
```

The first one **with** format=trackerrender will display the content of the tracker Item Link field as it is shown in the tracker (Bernard).

The second one **without** the format=trackerrender will show the real value for this field (6).

The assemble your link as follow:

It will complete the trick and open the item 6 using the record- template while the link displayed will show the right value, Bernard.

## Using smarty to format variables (from Tiki 26+)

Instead of using wiki format, you can specify **template** or **tplwiki** arguments to refer to a smarty template stored in a file or a wiki page. See PluginList-output-control-block#Parameters for more info on accepted values.

#### All the LIST Plugin control blocks

- PluginList pagination or list control block
- PluginList filter control block
- PluginList output control block
- PluginList format control block
- PluginList display control block
- PluginList sort control block
- PluginList advanced output control block
- PluginList multisearch output control block
- PluginList aggregate control block
- PluginList overview about control blocks parameters and values
- Troubleshooting
- GUI
- Hacks and Fun
- PluginList and Metatags SEO